## Set 'Log on As A Service'

Last Modified on 11/03/2015 2:12 pm EST

From the PC where the local user exists.

1. Click on the Start button, type "Administrative Tools" and click on the link that appears.

| Control Panel (1)    |                 |
|----------------------|-----------------|
|                      |                 |
|                      | COR             |
| ♀ See more results   | CC C            |
| administrative tools | Bas             |
| 🏞 🛃 🛃 🚞 뷇 🏉          | 10 <sup>0</sup> |

2. Find the Local Security Policy link in the list that appears and double-click on it.

| Organize 🔻 📑 Open | Burn                                      |                    | 8                  | •    |
|-------------------|-------------------------------------------|--------------------|--------------------|------|
| 🔆 Favorites       | Name                                      | Date modified      | Туре               | Size |
| Nesktop           | Component Services                        | 7/14/2009 12:57 AM | Shortcut           | 2 KB |
| 🐌 Downloads       | 🛃 Computer Management                     | 7/14/2009 12:54 AM | Shortcut           | 2 KB |
| a OneDrive        | Data Sources (ODBC)                       | 7/14/2009 12:53 AM | Shortcut           | 2 KB |
| 🔢 Recent Places   | desktop.ini                               | 2/10/2011 11:28 AM | Configuration sett | 2 KB |
|                   | 🔝 Event Viewer                            | 7/14/2009 12:54 AM | Shortcut           | 2 KB |
| 🧊 Libraries       | 🔝 iSCSI Initiator                         | 7/14/2009 12:54 AM | Shortcut           | 2 KB |
| Documents         | Local Security Policy                     | 2/10/2011 11:28 AM | Shortcut           | 2 KB |
| 🖻 🎝 Music         | Performance Monitor                       | 7/14/2009 12:53 AM | Shortcut           | 2 KB |
| Pictures          | 🗃 Print Management                        | 2/10/2011 11:28 AM | Shortcut           | 2 KB |
| 🖻 🔠 Videos        | 🙈 Services                                | 7/14/2009 12:54 AM | Shortcut           | 2 KB |
|                   | 🔝 System Configuration                    | 7/14/2009 12:53 AM | Shortcut           | 2 KB |
| 💻 Computer        | 🔊 Task Scheduler                          | 7/14/2009 12:54 AM | Shortcut           | 2 KB |
| > 🏭 OS (C:)       | 🔗 Windows Firewall with Advanced Security | 7/14/2009 12:54 AM | Shortcut           | 2 KB |
|                   | 🔊 Windows Memory Diagnostic               | 7/14/2009 12:53 AM | Shortcut           | 2 KB |
| 🗣 Network         |                                           |                    |                    |      |

3. In the console that appears, expand the Local Policies folder.

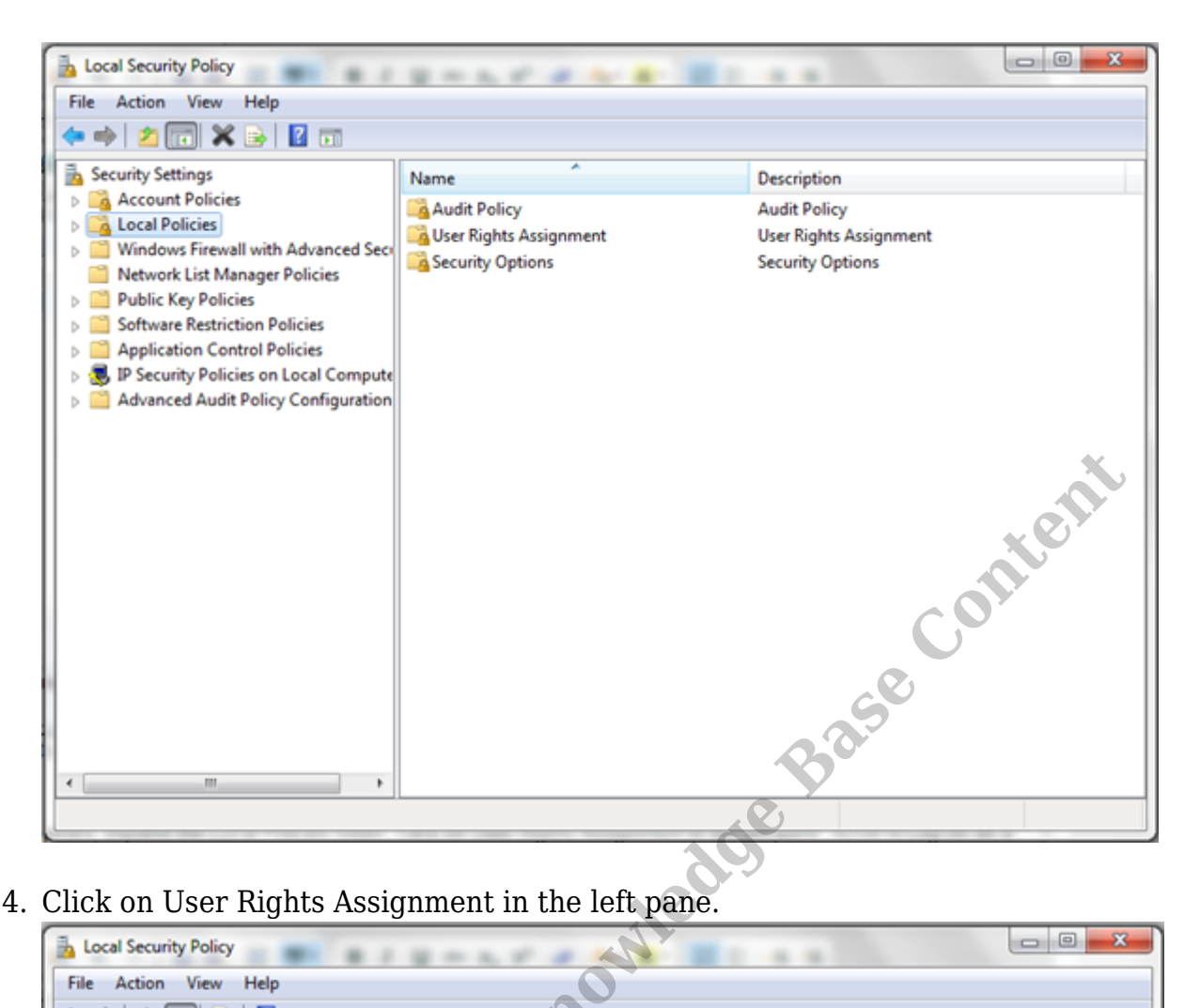

4. Click on User Rights Assignment in the left pane.

| File Action View Help                                                                                                    |                                                                                                    |
|----------------------------------------------------------------------------------------------------|----------------------------------------------------------------------------------------------------|
|                                                                                                    | ×                                                                                                    |
| Security Settings Policy                                                                                                    | Security Setting                                                                                                    |
| Account Policies     Access Credential M     Access this comput     Act as part of the op     Add workstations to     Security Options     Windows Firewall with Advanced Secu     Network List Manager Policies                                                           | anager as a trusted caller<br>er from the network Everyone,Administrators<br>erating system<br>domain *S-1-5-21-1076626574-1<br>tas for a process LOCAL SERVICE,NETWO<br>Guest,Administrators,Us                               |
| <ul> <li>Public Key Policies</li> <li>Software Restriction Policies</li> <li>Application Control Policies</li> <li>IP Security Policies on Local Compute</li> <li>Advanced Audit Policy Configuration</li> <li>Create a pagefile</li> <li>Create a token object</li> </ul> | Administrators, Renote     Administrators, Renote     Administrators, Renote     Administrators, Backup     king Everyone, LOCAL SERVICE, Admini     LOCAL SERVICE, Admini     Administrators     t     s LOCAL SERVICE, NETWO |
| Create permanent si<br>Create symbolic link<br>Debug programs<br>Deny log on as a bat<br>Deny log on as a bat<br>Deny log on locally<br>Deny log on throug                                                                                                    | aared objects s Administrators Administrators computer from the network Guest ch job vice Guest a Remote Desktop Services d user accounts to be trusted for delega                                                             |

5. Scroll to Log on as a Service and double-click.

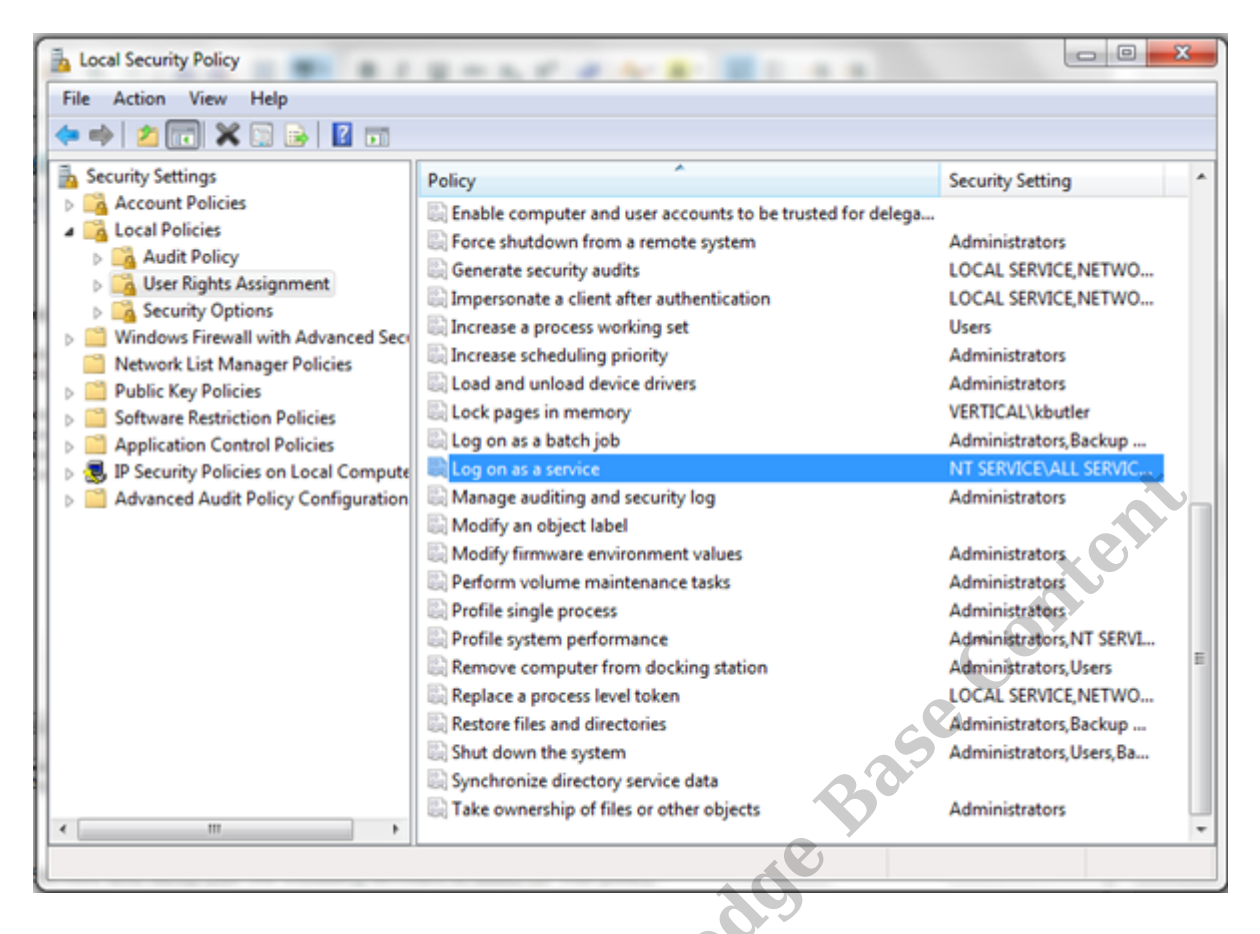

6. Verify that the user is listed who needs the right (this would be the Install User that will run the Recording Archive Service). If the user or group is missing (as it is below), then click Add User or Group to add the local or domain user or group to the list.

| Log on as a service Properties |
|--------------------------------|
| Local Security Setting Explain |
| Log on as a service            |
|                                |
| NT SERVICE VALL SERVICES       |
| Add User or Group              |
| OK Cancel Apply                |

7. Click OK to apply the setting.

**RELATED ARTICLES** [template("related")]